## Office 365 設定教學一使用網頁郵件服務

 首先請連到 <u>https://login.microsoftonline.com</u>,並且在帳號欄位輸入您完整的電子郵件地址,然 後請按「Enter」鍵。

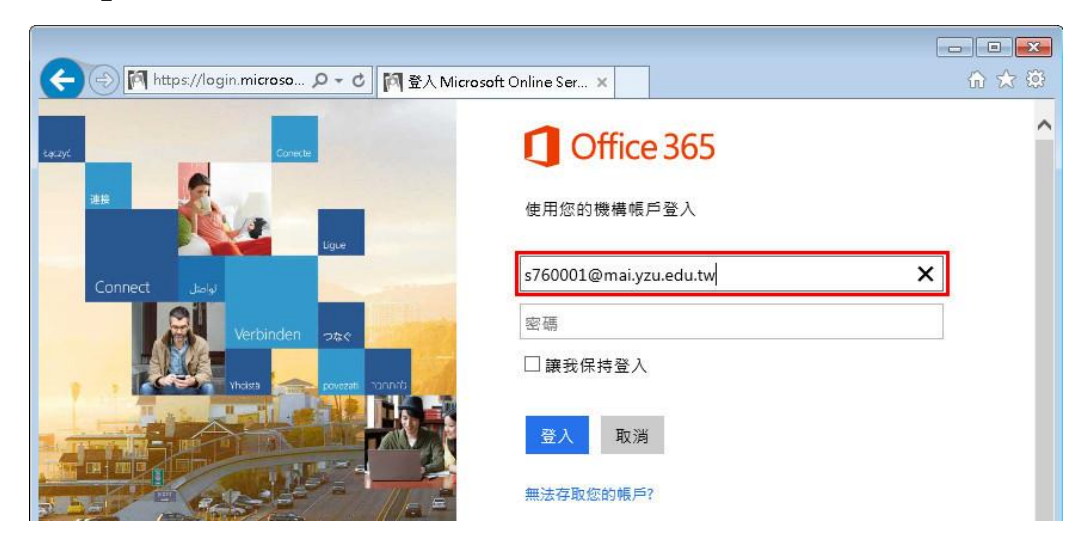

此時會出現以下的畫面,請靜待片刻。

| (一) 「 https://login.microso… | Vicrosoft Online Ser X                |   |
|------------------------------|---------------------------------------|---|
| sauyc Connecte               | Office 365                            | ^ |
| 28                           | 正在重新導向<br>我們即將帶您到貴組織的登入頁面 · <u>取満</u> |   |
| Connect July Verbinden 2500  | □ 讓我保持登入                              |   |

● 接著會出現輸入帳號密碼的對話方塊,請在帳號中輸入「yz\sXXXXXX」(sXXXXXX 是您的帳號), 密碼就輸入您這個帳號的密碼。然後按「確定」鈕。

| <br>vz\s760001                        | <b>梔</b> 號 |
|---------------------------------------|------------|
| 0000000                               | 11277年     |
| ///////////////////////////////////// | TT HID     |

● 在啟始畫面中,請點選左上角的「Outlook」。

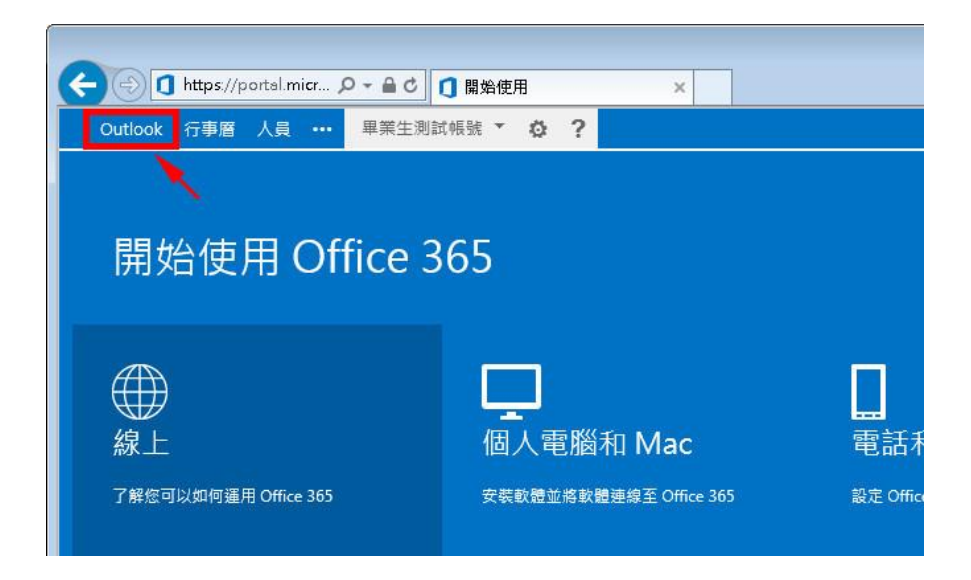

● 在 Outlook Web App 啟始畫面中,請選擇 1.語言 2.時區 3.完成後按「儲存」。

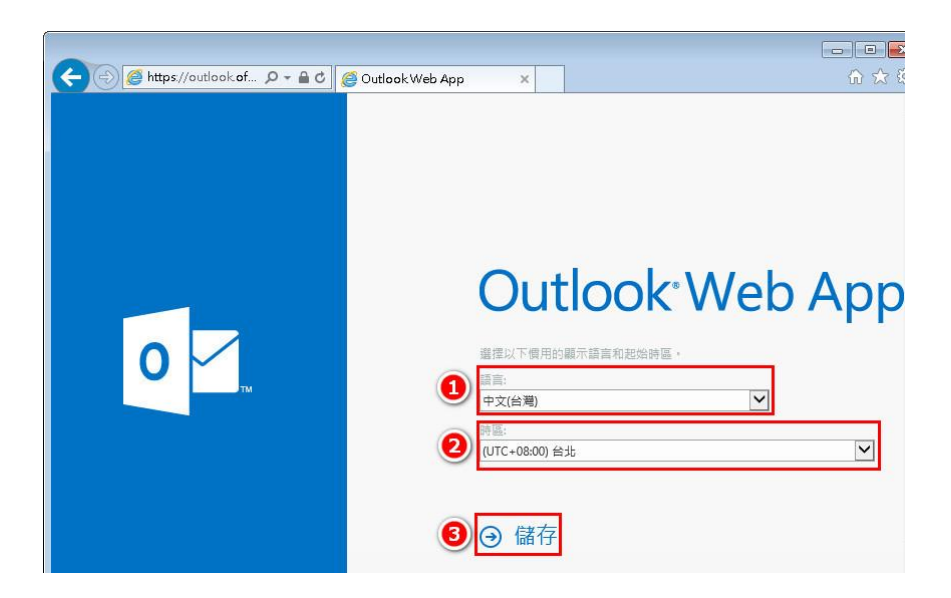

● 最後就會出現郵件服務的畫面。

| 🔶 🕘 🔯 https://outlook | cof 🔎 - 🚔 C 💽 畢業生測試帳號 - Outlook × |      |       |     |      | <br>ش | ■ × ↔ |
|-----------------------|-----------------------------------|------|-------|-----|------|-------|-------|
|                       |                                   | Out  | tlook | 行事曆 | 人員   | 工作    | 畢業生涯  |
| ⊕ 新郵件                 | ▶ 搜尋郵件和人員                         |      |       |     |      |       |       |
|                       | INBOX 依日期排序3                      | を談 💌 |       |     |      |       |       |
| «                     | 全部 未讀取 給我的 已標幟                    |      |       |     |      |       |       |
| ⊿ 我的最愛                |                                   |      |       |     |      |       |       |
| Inbox                 |                                   |      |       |     |      |       |       |
| Sent Items            |                                   |      |       |     |      |       |       |
| Drafts                |                                   |      |       |     |      |       |       |
| ▲ 畢業生測試帳號             |                                   |      |       |     |      |       | _     |
| Inbox                 | - 此檢視中沒有可顯示的項                     |      |       | Ţ   | 七檢視中 | 沒有可   | 顧示的項E |
| Drafts                | 7 8.                              |      |       |     |      |       |       |
| Sent Items            |                                   |      |       |     |      |       |       |